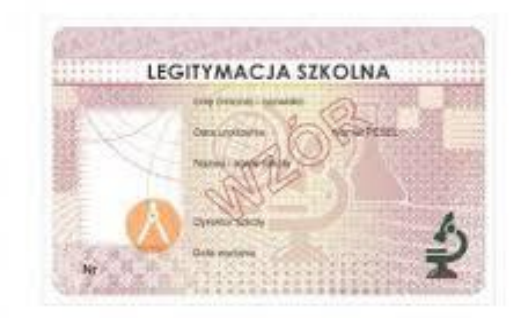

## Jak w Dzienniku VULCAN przesłać zdjęcie do LEGITYMACJI SZKOLNEJ?

Warunki jakie musi spełniać fotografia Aby prawidłowo wygenerować pliki do mLegitymacji i eLegitymacji zdjęcie musi spełniać następujące warunki:

- zdjęcie kolorowe, o wymiarach 35 × 45 mm,

- wykonane na jednolitym jasnym tle, z równomiernym oświetleniem, mające dobrą ostrość oraz odwzorowujące naturalny kolor skóry,
- obejmować wizerunek od wierzchołka głowy do górnej części barków, tak aby twarz zajmowała 70-80% fotografii,
- pokazywać wyraźnie oczy, z widocznymi brwiami,

 osoba na zdjęciu powinna być bez nakrycia głowy i okularów z ciemnymi szkłami, powinna patrzeć na wprost z otwartymi oczami nieprzesłoniętymi włosami, z naturalnym wyrazem twarzy i zamkniętymi ustami.

Zdjęcie powinno być w formacie .jpg lub .jpeg, o rozmiarze maksymalnie 1MB i w wymiarach 496 pikseli (wysokość) x 354 pikseli (szerokość) lub proporcjonalnie więcej.

## Dodawanie zdjęć na koncie Ucznia/Rodzica

1. Logowanie na witrynę ucznia/rodzica.

Aby rodzic/uczeń mógł dodać zdjęcie poprzez witrynę internetową powinien zalogować się na stronę dziennika Dziennik VULCAN swojej szkoły Jeżeli Rodzic/Opiekun jeszcze nie masz zaktualizowanego konta wybiera opcję "Logowanie przed zmianą" na stronie https://uonetplus.vulcan.net.pl/dabrowagornicza/

2. Po zalogowaniu należy wybrać w menu bocznym zakładkę: "Dane ucznia".

3. Następnie należy kliknąć na przycisk "Aktualizuj zdjęcie" i wskazać lokalizację pliku z prawidłowo przygotowaną fotografią.

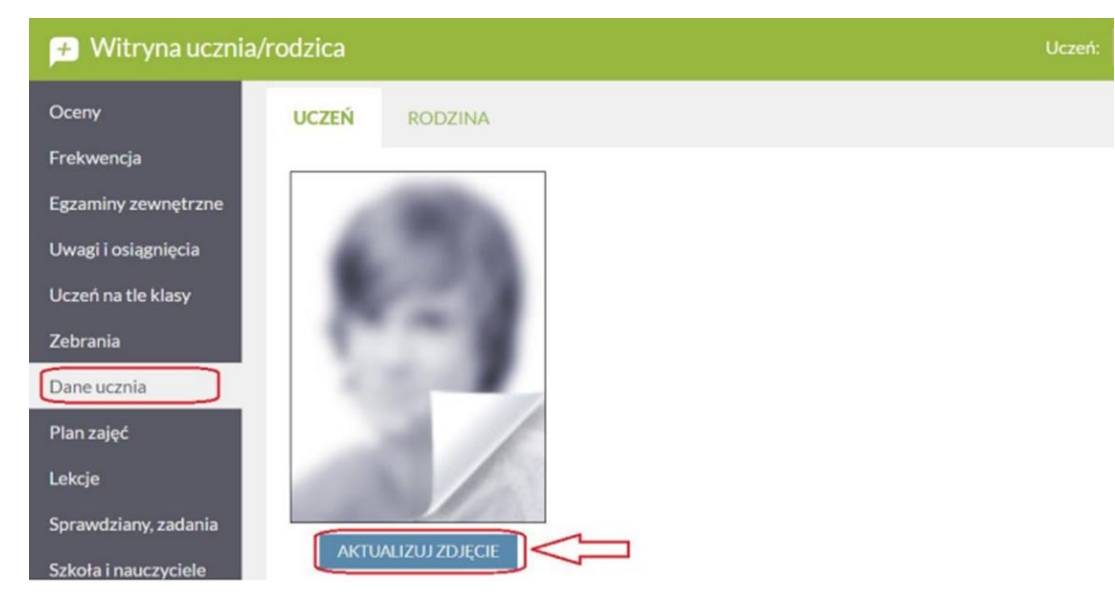

Wybranie niewłaściwego formatu pliku lub zbyt dużego rozmiaru pliku wyświetli komunikat

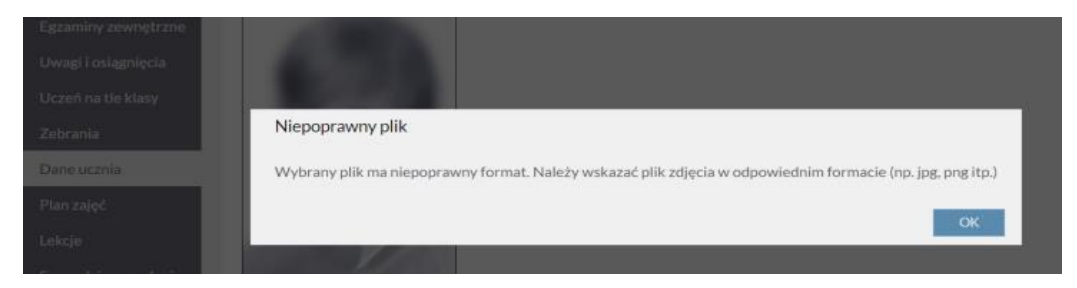

Dodanie poprawnego formatu zdjęcia informuje komunikatem "Zdjęcie zostało wysłane do akceptacji".

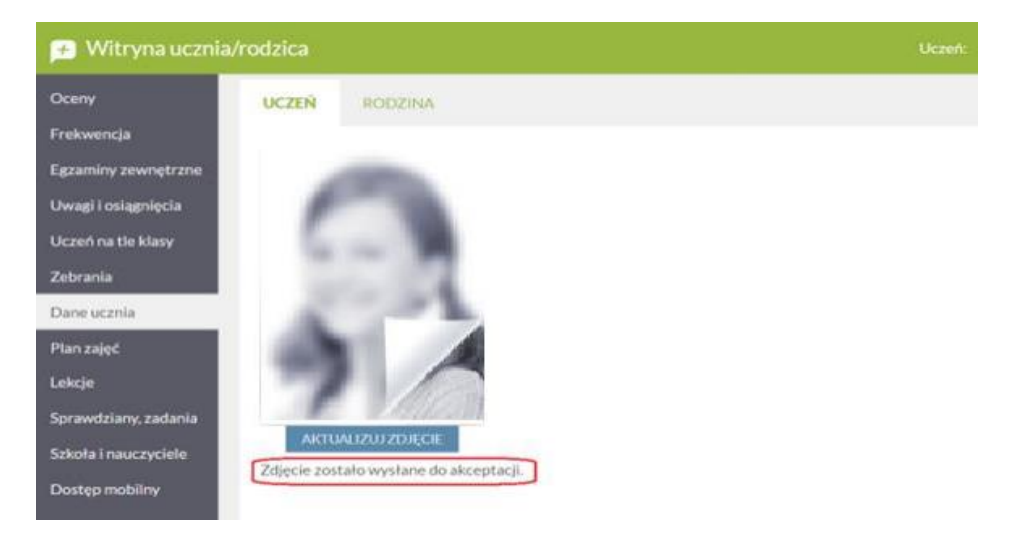

Jeżeli Rodzic/Opiekun ma już zaktualizowane konto wybierz poniżej opcję logowania właściwą dla wybranego przez Ciebie typu konta lub przez bezpośrednio przez stronę: <u>https://eduvulcan.pl/</u>

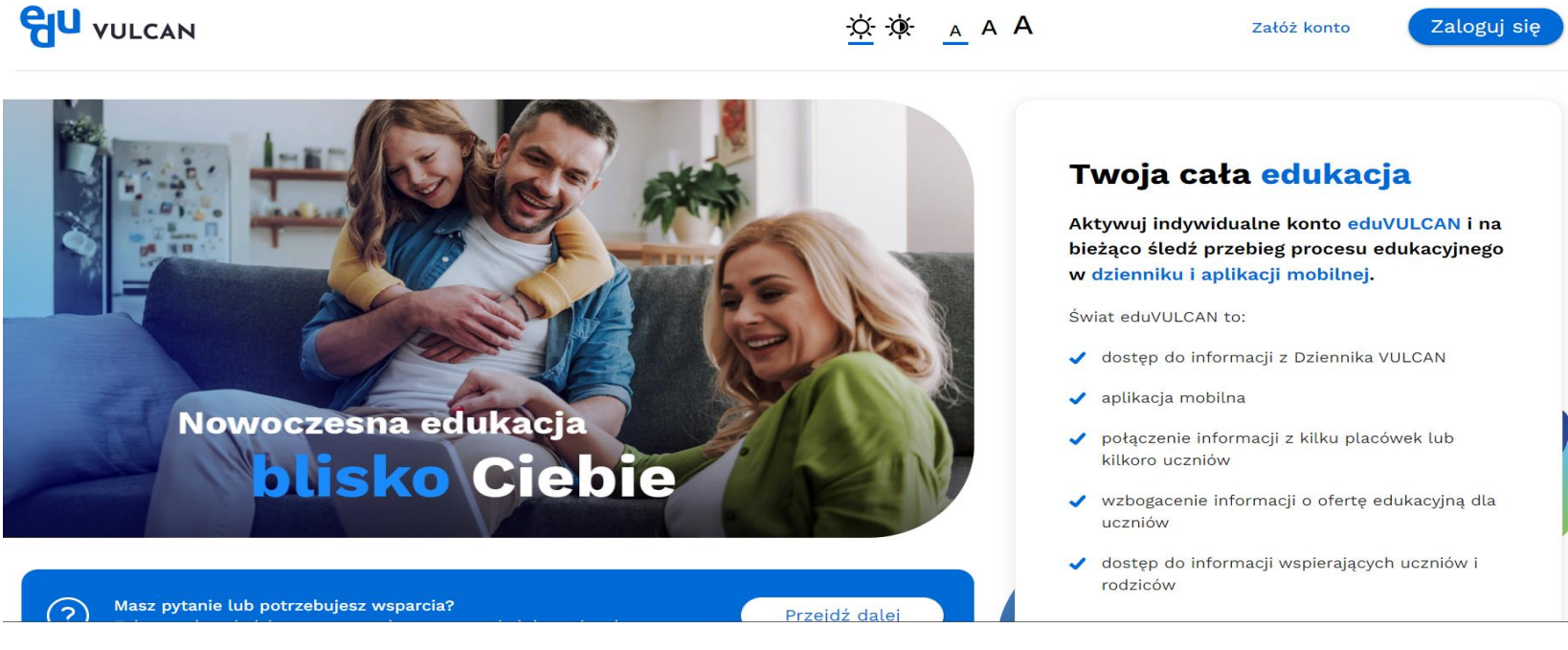

2. Po zalogowaniu należy wybrać konto dziecka, które w którym chcemy dodać zdjęcie.

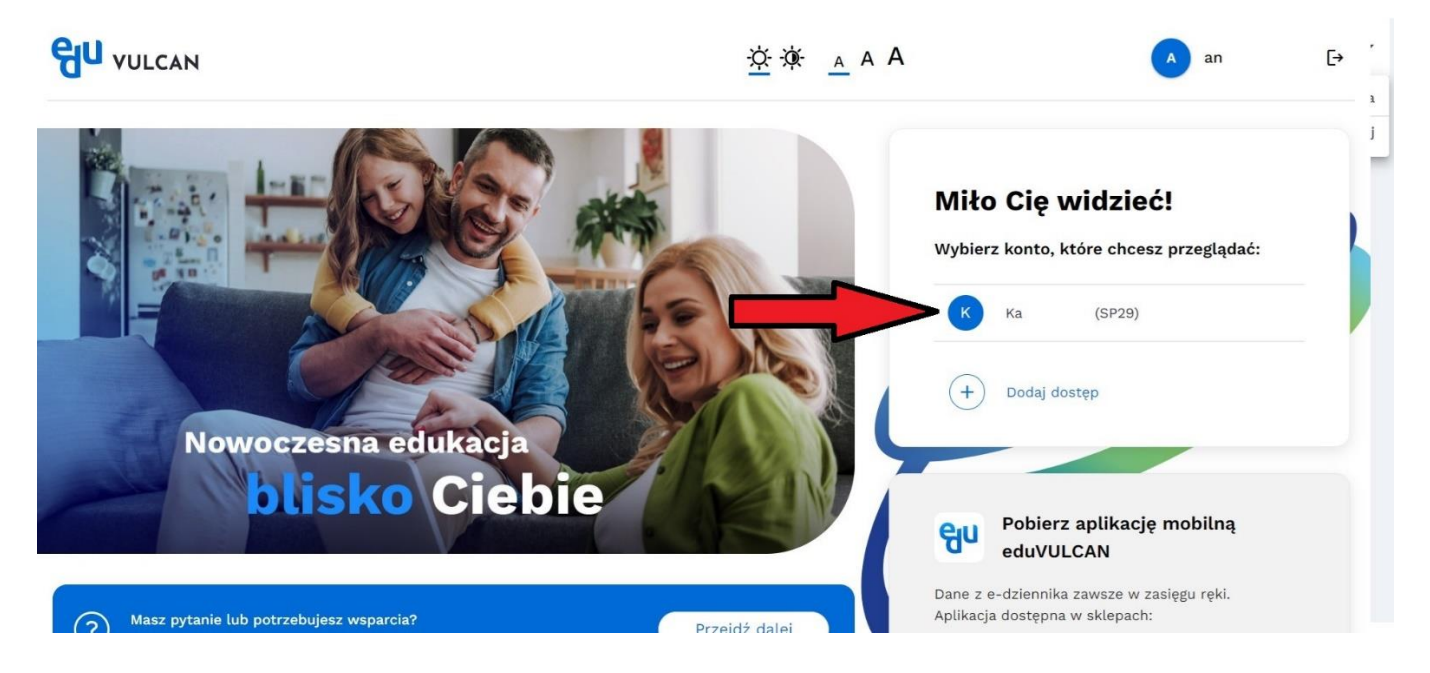

3. Następnie w prawym górnym rogu menu "kliknąć" w swój login i wybrać zakładkę: "Dane ucznia"

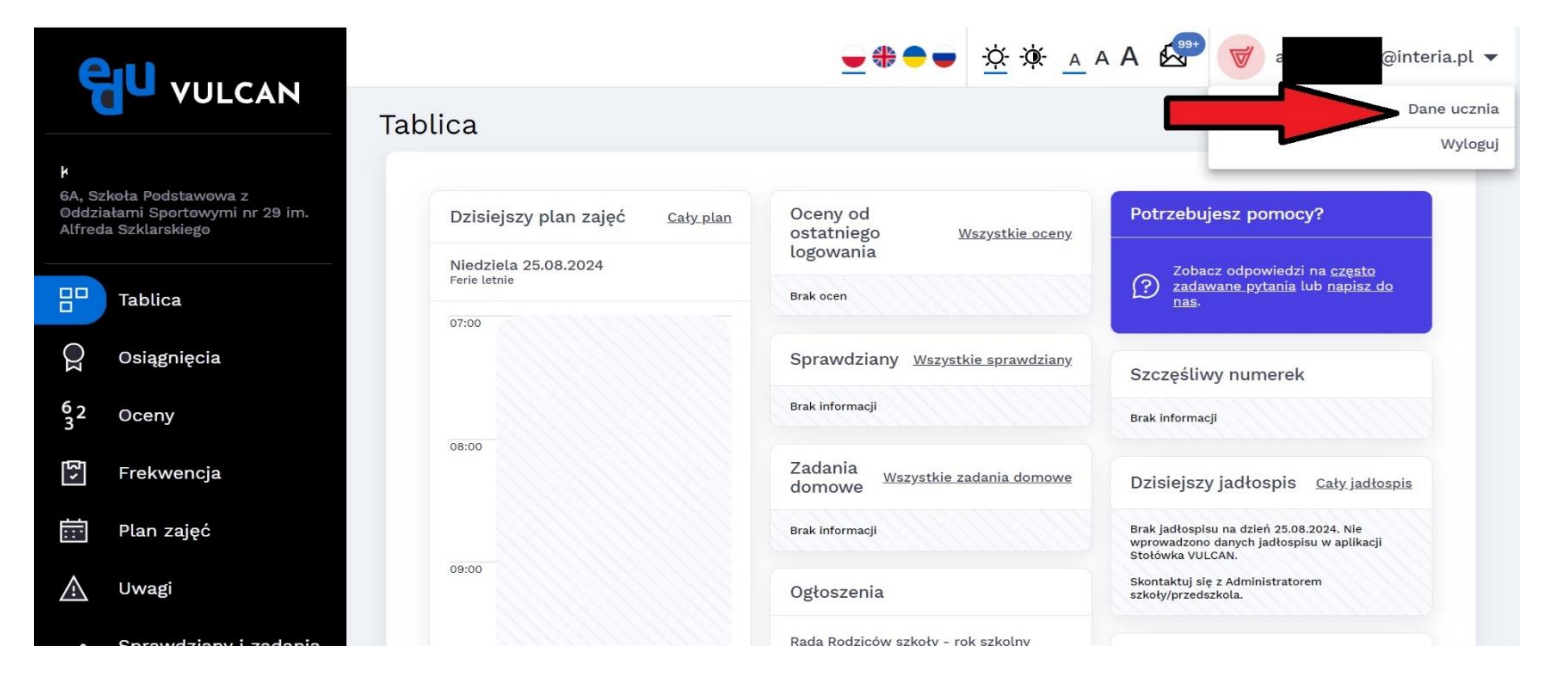

4. Następnie należy kliknąć na przycisk "Aktualizuj zdjęcie" i wskazać lokalizację pliku z prawidłowo przygotowaną fotografią.

|                               |                                                                      | _⊕⊕== ½ 券 _ A A 🖉 🥑 a @interia.pl →                                                 |                                |                                                         |                                                                |
|-------------------------------|----------------------------------------------------------------------|-------------------------------------------------------------------------------------|--------------------------------|---------------------------------------------------------|----------------------------------------------------------------|
|                               |                                                                      | Dane ucznia                                                                         |                                |                                                         |                                                                |
| Ka<br>6A, S<br>Oddz<br>Alfred | zköła Podstawowa z<br>iałami Sportowymi nr 29 im.<br>ja Szklarskiego | Dane podstawowe                                                                     |                                | Adres                                                   | Opiekunowie                                                    |
|                               | Tablica                                                              | -                                                                                   | lmię i nazwisko<br>K           | Adres zamieszkania<br>ul. M. I Dąbrowa Górnicza, Polska | Matka<br>Imig i nazwisko<br>Ar                                 |
| Q                             | Osiągnięcia                                                          | siągnięcia<br>ceny<br>ekwencja<br>an zajęć<br>wagi<br>prawdzłany i zadania<br>omowe | Data i miejsce urodzenia<br>1: | Adres zameldowania<br>ul. M Dąbrowa Górnicza, Polska    | Adres<br>taki sam jak ucznia                                   |
| 62<br>3                       | Oceny                                                                |                                                                                     | Nężczyzna                      | Aures korespondencji<br>Taki sam jak adres zamieszkania | Telefony<br>Telefon:                                           |
| <u>د ک</u>                    | Frekwencja                                                           |                                                                                     | Obywatelstwo polskie<br>Tak    |                                                         | E-mail<br>z r@interia.pl                                       |
|                               | Plan zajęć                                                           |                                                                                     | Nazwisko rodowe                | Kontakt                                                 |                                                                |
| $\land$                       | Uwagi                                                                |                                                                                     | Imiena rodzieów<br>A s, tr     | Telefon<br>571                                          |                                                                |
| ß                             | Sprawdziany i zadania                                                |                                                                                     |                                | Telefon komárkowy                                       |                                                                |
| 6/                            | domowe                                                               |                                                                                     |                                | E-mail<br>ka @gmail.com                                 |                                                                |
| Ś                             | Szkoła 🗸                                                             |                                                                                     |                                |                                                         |                                                                |
| የሦ                            | Jadłospis                                                            |                                                                                     |                                |                                                         |                                                                |
| 201<br>201                    | Zebrania                                                             |                                                                                     |                                |                                                         | Podręcznik<br>Pełna instrukcia dotyczaca korzystania z systemu |

5. Po otrzymaniu akceptacji przez szkołę zdjęcie jest wyraźne, a pod nim pojawi się informacja "Zdjęcie zostało zatwierdzone"

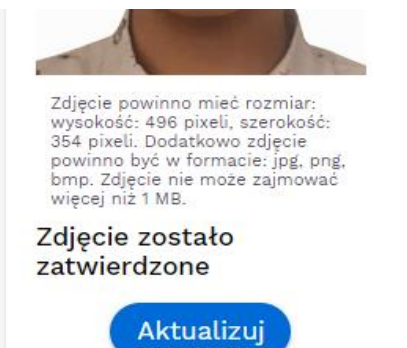

W przypadku braku akceptacji przez szkołę pod zdjęciem pojawi się informacja "Zdjęcie nie zostało zaakceptowane, należy dodać nowe zdjęcie", wówczas należy dodać nowe zdjęcie spełniające warunki podane na 1 stronie instrukcji.

Zdjęcie powinno mieć rozmiar: wysokość: 496 pixeli, szerokość: 354 pixeli. Dodatkowo zdjęcie powinno być w formacie: jpg, png, bmp. Zdjęcie nie może zajmować więcej niż 1 MB. Zdjęcie nie zostało zaakcontowano, pależy

zaakceptowane, należy dodać nowe zdjęcie

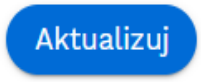